# Canadian Legislative Pulse

Option pour modifier la période de temps

### I. Comment modifier la période de temps sur Pulse

Utiliser l'option **Modify Time Period** sous le menu **Recent Updates**, pour modifier la période de suivi dans le **Canadian Legislative Pulse** afin de consulter les articles qui ont été mis à jour dans le Pulse à partir d'une date déterminée. Voici les étapes à suivre pour modifier cette période de temps :

| <ol> <li>Sous le menu Recent<br/>Updates, sélectionnez<br/>Modify Time Period.</li> </ol> | Can  | Canadian Legislative <b>F</b>        |       |  |  |  |  |
|-------------------------------------------------------------------------------------------|------|--------------------------------------|-------|--|--|--|--|
|                                                                                           | Home | Recent Updates                       | My Bi |  |  |  |  |
|                                                                                           |      | Updated Bills<br>Updated Regulations |       |  |  |  |  |
|                                                                                           |      | Modify Time Perio                    | od    |  |  |  |  |

2. Cliquez sur l'icône du calendrier à la droite de la case de la Date pour voir le calendrier.

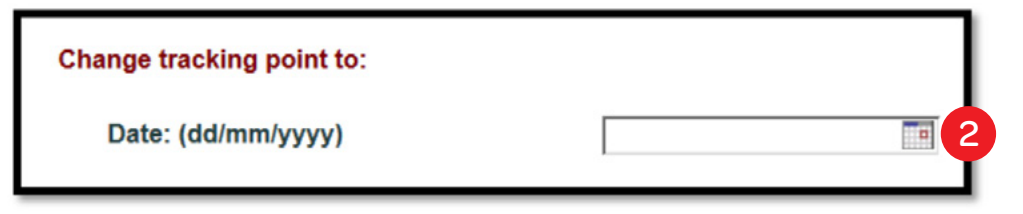

3. Utilisez les flèches bleues de déplacement pour naviguer entre les mois et les années si nécessaire.

| Change tracking point to:             |    |             |     |    |    |    |    |      |      |   |
|---------------------------------------|----|-------------|-----|----|----|----|----|------|------|---|
| Date: (dd/mm/yyyy)                    |    |             |     |    |    |    | ×  | Ī    |      |   |
| -                                     | 44 | August 2015 |     |    |    | *  |    |      |      |   |
| Hour: (hh:mm:ss)                      | Su | Мо          | Tu  | We | Th | Fr | Sa | • AM | O PM | l |
|                                       |    | 27          | 28  | 29 | 30 | 31 | 1  |      |      |   |
| Make this change:                     | 2  | 3           | 4   | 5  | 6  | 7  | 8  | nt   |      |   |
|                                       | 9  | 10          | 11  | 12 | 13 | 14 | 15 |      |      |   |
| Update tracking time when you log in: | 16 | 17          | 18  | 19 | 20 | 21 | 22 |      |      |   |
|                                       | 23 | 24          | 25  | 26 | 27 | 28 | 29 |      |      |   |
|                                       | 30 | 31          | 1   | 2  | 3  | 4  |    |      |      |   |
|                                       |    |             | - 1 |    |    |    |    |      |      |   |

1

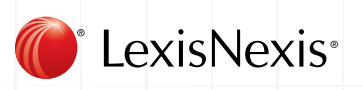

#### CANADIAN LEGISLATIVE PULSE

- 4. Sélectionnez la date que vous désirez dans le calendrier (par exemple, le 1<sup>er</sup> Juin 2015 est la date sélectionnée dans la capture d'écran ci-après).
- 5. Ensuite, cliquez sur **Update**. Prenez note qu'une option pour changer l'heure à laquelle vous désirez effectuer un suivi est aussi offerte.

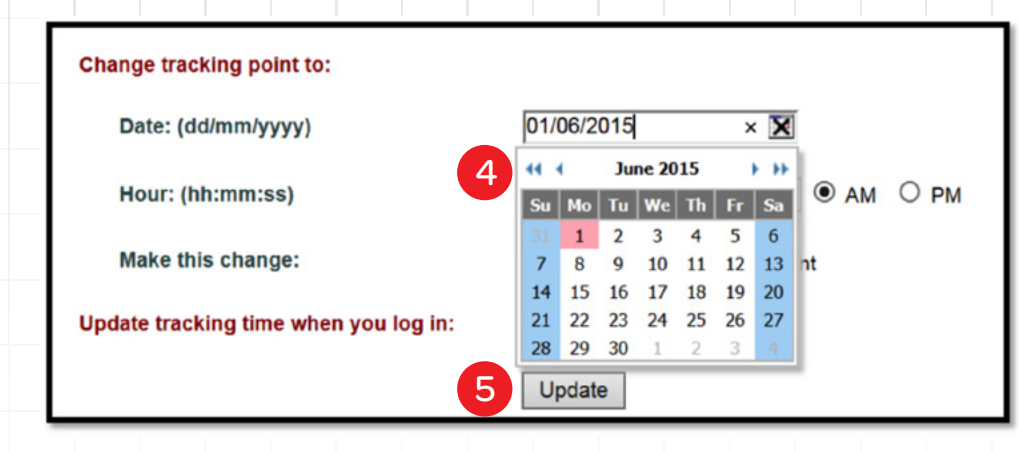

 Lorsque vous recevez ce message Tracking information was successfully updated, cliquez sur Done.

### Tracking information was successfully updated!

6

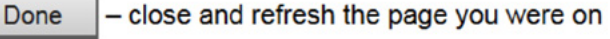

- Menu close and go to the main menu
- Back return to tracking settings

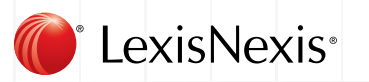

7. Vous retournerez alors à **Home Page**. Prenez note que la nouvelle date de suivi que vous avez choisie maintenant apparaît sur la page d'accueil de Pulse, et affiche les mises à jour qui ont été faites sur le site depuis la date indiquée.

| Can   | adian Legis        | lative <b>P</b>    | JLSE               |            |                  |                        |                 |                   |  |
|-------|--------------------|--------------------|--------------------|------------|------------------|------------------------|-----------------|-------------------|--|
| Home  | Recent Updates     | My Bills           | & Regs             | Search     | View             | Tools H                | lelp Log        | Out               |  |
|       | 7 Updat            | es to the site sin | ce 11:00 PM (      | on Sunday, | May 31, 2(       | 015 are highlighted    | d in yellow.    |                   |  |
|       |                    |                    |                    | 1          | Bills            | Regulations            |                 |                   |  |
|       |                    |                    | Current<br>Session | Pr         | evious<br>ssions | Other<br>Proclamations | Current<br>Year | Previous<br>Years |  |
| Fede  | eral               |                    |                    | U          | odated           | View                   | Updated         | View              |  |
| C     | ommons Bills       |                    | Updated            |            |                  |                        |                 |                   |  |
| S     | enate Bills        |                    | Updated            |            |                  |                        |                 |                   |  |
| Albe  | erta               |                    | Updated            |            | odated           | View                   | Updated         | View              |  |
| Briti | sh Columbia        |                    | Updated            | ) (Up      | odated           | View                   | Updated         | View              |  |
| Mar   | itoba              |                    | Updated            |            | odated           | View                   | Updated         | View              |  |
| New   | Brunswick          |                    | Updated            |            | View             | View                   | Updated         | View              |  |
| New   | foundland and L    | abrador            | Updated            |            | odated           | View                   | Updated         | View              |  |
| Nor   | thwest Territories | 5                  | Updated            |            | odated           | View                   | Updated         | View              |  |
| Nov   | a Scotia           |                    | Updated            |            | odated           | View                   | Updated         | View              |  |
| Nun   | avut               |                    | Updated            |            | odated           | View                   | Updated         | View              |  |
| Onta  | ario               |                    | Updated            | ) (Up      | odated           | View                   | Updated         | View              |  |
| Prin  | ce Edward Island   |                    | Updated            |            | odated           | View                   | Updated         | View              |  |
| Que   | bec                |                    | Updated            |            | odated           | View                   | Gazette         | Gazette           |  |
| Sask  | atchewan           |                    | Updated            | ) (U       | dated            | View                   | Updated         | View              |  |
| Yuk   | on                 |                    | Updated            |            | View             | View                   | Updated         | View              |  |

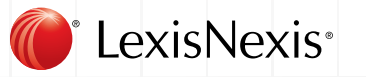

## II. Utilisation de la modification de la période de temps pour voir les changements aux dossiers du Pulse.

Une fois que vous avez modifié votre période de temps, vous pouvez voir les mises à jour aux projets de lois que vous avez ajoutés dans les dossiers individuels de Pulse. Suivez ces étapes pour voir les mises à jour aux articles dans un dossier de Pulse depuis la date nouvellement indiquée :

- 1. Sous le menu My Bills & Regs, sélectionnez Pulse Folders.
- 2. Localisez le dossier que vous désirez consulter (**Criminal Code** est celui sélectionné dans l'exemple ci-après).
- 3. Ensuite, cliquez sur le nom du dossier pour consulter son contenu.

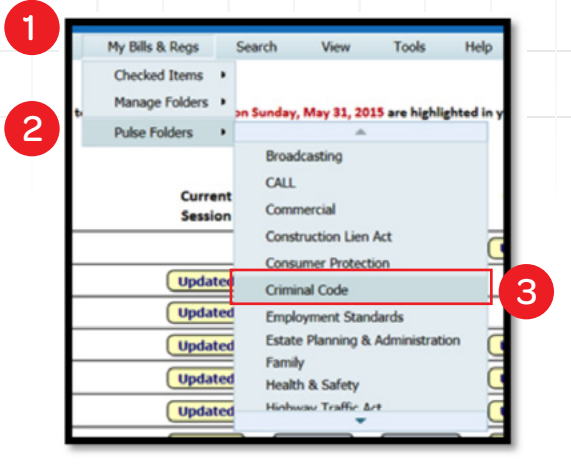

4. Les articles de lois qui ont été ajoutés ou mis à jour dans le Pulse d'après la date que vous avez indiquée sont maintenant **surlignée en jaune**. L'exemple ci-dessous montre ce qui a été mis à jour dans le dossier de Code criminel du 1er juin 2015 jusqu'à la date présente.

| Current Folder: Criminal Code |                  |                                                                               |                          |                      |                  |                  |                  |                    |                   |                    |                   |
|-------------------------------|------------------|-------------------------------------------------------------------------------|--------------------------|----------------------|------------------|------------------|------------------|--------------------|-------------------|--------------------|-------------------|
| Canad                         | la – 2nd<br>Bill | Session of the 41st Parl                                                      | iament<br>1st<br>Reading | 2nd<br>Reading       | 3rd<br>Reading   | 1st<br>Reading   | 2nd<br>Reading   | 3rd<br>Reading     | Royal             | Chapter            | Effective<br>Date |
|                               | C-13             | Protecting Canadians<br>from Online Crime Act                                 | Nov. 20,<br>2013         | April 28, 2014 *     | Oct. 20,<br>2014 | Oct. 21,<br>2014 | Nov. 5,<br>2014  | Dec. 4,<br>2014    | Dec. 9,<br>2014   | S.C. 2014<br>c. 31 | See note 🖍        |
|                               | C-14             | Not Criminally<br>Responsible Reform Act                                      | Nov. 25,<br>2013         | Nov. 25,<br>2013     | Nov. 25,<br>2013 | Nov. 26,<br>2013 | Feb. 11,<br>2014 | April 9.<br>2014   | April 11,<br>2014 | S.C. 2014<br>c. 6  | See note 🛍        |
|                               | C-26             | Tougher Penalties for<br>Child Predators Act                                  | Feb. 26, 2014            | Nov. 24,<br>2014 • 🙆 | Mar. 27,<br>2015 | Mar. 30,<br>2015 | May 12,<br>2015  | June 11,<br>2015   | June 18,<br>2015  | S.C. 2015<br>c. 23 | See note 🖍        |
|                               | C-32             | Victims Bill of Rights Act                                                    | April 3.<br>2014         | June 20, 2014 *      | Feb. 23, 2015    | Feb. 24, 2015    | Feb. 25,<br>2015 | April 22, 2015     | April 23,<br>2015 | S.C. 2015<br>c. 13 | See note 🛋        |
|                               | C-36             | Protection of<br>Communities and<br>Exploited Persons Act                     | June 4,<br>2014          | June 16.<br>2014 * 🙆 | Oct. 6<br>2014   | Oct. 7,<br>2014  | Oct. 21,<br>2014 | Nov. 4<br>2014     | Nov. 6,<br>2014   | S.C. 2014<br>c. 25 | See note 🛍        |
|                               | C-42             | Common Sense Firearms<br>Licensing Act                                        | Oct. 7, 2014             | April 20,<br>2015 *  | May 29, 2015     | June 2,<br>2015  | June 4,<br>2015  | June 16,<br>2015 🙆 | June 18,<br>2015  | S.C. 2015<br>c. 27 | See note 🖍        |
|                               | C-43             | Economic Action Plan<br>2014 Act, No. 2                                       | Oct. 23, 2014            | Nov. 3<br>2014 *     | Dec. 10, 2014    | Dec. 10, 2014    | Dec. 12,<br>2014 | Dec. 16, 2014      | Dec. 16, 2014     | S.C. 2014<br>c. 39 | See Bill 🖍        |
|                               | C-51             | Anti-terrorism Act, 2015                                                      | Jan. 30,<br>2015         | Feb. 23, 2015 *      | May 6,<br>2015   | May 7,<br>2015   | May 14, 2015     | June 9,<br>2015 🔞  | June 18, 2015     | S.C. 2015<br>c. 20 | See Bill 🛣        |
|                               | C-69             | Penalties for the Criminal<br>Possession of Firearms<br>Act                   | June 10,<br>2015         |                      |                  |                  |                  |                    |                   |                    |                   |
|                               | C-70             | Protection of<br>Communities from the<br>Evolving Dangerous Drug<br>Trade Act | June 11,<br>2015         |                      |                  |                  |                  |                    |                   |                    |                   |

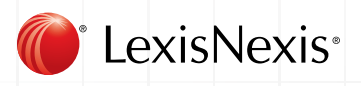